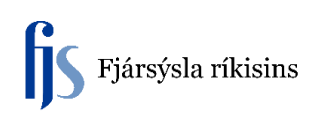

## Breyta einingum og staðsetningu

Hér sést í eignaskránni eign sem búið er að skrá lýsingu, sérmerkingu og raðnúmer. Aftur á móti sést á reikningi að einingarnar eru fleiri en ein svo það þarf að leiðrétta. Ath! Einingar koma alltaf sem ein eining frá fjárhagskerfum.

Hér er smellt á hnappinn "Opna".

| As                   | sets       |                                        |            |          |              |        |               |           | -    |   |
|----------------------|------------|----------------------------------------|------------|----------|--------------|--------|---------------|-----------|------|---|
| ŝ                    | Eignir     |                                        |            |          |              |        |               |           |      |   |
|                      | Eignanúmer | Lýsing                                 | Sérmerking | Raðnúmer | Flokkur      | Afdrif | Tegund eignar | Einingar  | []   |   |
|                      | 368434     | TEST                                   |            | ][       | 18101-0      | 01     | Eignfært *    | 1         |      |   |
|                      | 368435     | TEST-MASS ADD                          |            | ][       | 18101-0      | 01     | Eignfært •    | 1         |      |   |
|                      | 368437     | TEST                                   |            |          | 18101-0      | 01     | Eignfært •    | 1         |      |   |
|                      | 369061     | IN skrifb.stóll svartur/svartu         |            |          | 18101-0      | 01     | Eignfært *    | 1         |      |   |
|                      | 369062     | Flex T rafb.180x110 hægra (mellamine)  |            |          | 18101-0      | 01     | Eignfært •    | 1         |      |   |
|                      | 369063     | hliðarspjald á 110 hlið                |            |          | 18101-0      | 01     | Eignfært -    | 1         |      |   |
|                      | 369064     | kapallok úr plasti állitur             |            |          | 18101-0      | 01     | Eignfært *    | 1         |      |   |
|                      | 369065     | . Umbeðið Guðbrandur Jónsson .;Pöntun  | P14        |          | 18110-0      | 01     | Eignfært -    | 1         |      |   |
|                      | 369066     | Skrifstofustólar                       | 091031768  | 10452    | 18101-0      | 01     | Eignfært -    | 1         |      |   |
|                      | 369067     | NCR RealPos 50 T3100 4GB, Intel Celero | on T.      | ][       | 18110-0      | 01     | Eignfært -    | 1         |      |   |
|                      | 369068     | Kingston 120GB SSDNow V300 (7mm)       |            |          | 18110-0      | 01     | Eignfært -    | 1         |      |   |
|                      | 369069     | Pontun P141130                         |            |          | 18110-0      | 01     | Eignfært -    | 1         |      |   |
|                      | 369070     | NCR RealPos 50 T3100 4GB, Intel Celero | on T.      |          | 18110-0      | 01     | Eignfært *    | 1         |      |   |
|                      | 369071     | Kingston 120GB SSDNow V300 (7mm)       |            |          | 18110-0      | 01     | Eignfært -    | 1         |      |   |
|                      | 369072     | NCR RealPos 50 T3100 4GB, Intel Celero | on T.      |          | 18110-0      | 01     | Eignfært *    | 1         |      |   |
|                      | 369073     | Kingston 120GB SSDNow V300 (7mm)       |            |          | 18110-0      | 01     | Eignfært *    | 1         |      |   |
|                      | (•)        |                                        |            |          |              |        |               |           | 1    | Þ |
|                      |            | Vjóbætur Hraðs                         | kráning    |          | Jpprunalinu  | r      | F             | ymingarba | ekur |   |
| Úthlutanir Úreldinga |            |                                        | dingar     | Fjá      | rhagsfyrirsp | um     |               | Qpna      |      | 2 |

Þá opnast eftirfarandi gluggi og þar er einingum breytt og í þessu tilfelli í 4 einingar og smellt á "Lokið".

| Eignalýsingar       |                   |                 | _ 0              |
|---------------------|-------------------|-----------------|------------------|
|                     |                   |                 |                  |
| Eignanúmer          | 369066            | Lýsing          | Skrifstofustólar |
| Sórmarking          | 091031768         | Flokkur         | 18101-0-01       |
| Raðnúmer            | 10452             | Afdrif          | 01               |
| Tegund eignar       | Eignfært •        | Einingar        | 4                |
| Yfireign            |                   | Lýsing          |                  |
|                     |                   |                 |                  |
| Framleiðandi        |                   | Módel           |                  |
| Ábyrgðarnúmer       |                   |                 |                  |
| Númer leigusamnings |                   | Lýsing          |                  |
| Leigusali           |                   |                 |                  |
|                     | ✓ Í notkun        |                 |                  |
|                     | ✓ Í lagertalningu |                 |                  |
| Fasteignategund     |                   | Eignarhald      | Eign             |
| Fasteignaflokkur    |                   | Keypt           | Nýtt 👻           |
| Skuldbinding        | L                 | Fjärfestingalög |                  |
|                     | Skoða undiríhluti |                 | N okið Hætta við |
|                     |                   |                 | 43               |
| <b>x</b>            |                   |                 |                  |

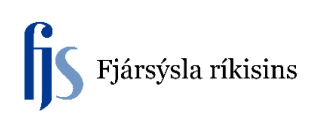

Þar sem kerfið veit ekki hvað á að gera við viðbótar einingarnar þá opnar það gluggan "**Úthlutanir**" og þá er farið í reitinn "**Eignabreyting**" og sett í hann 3 sem fjöldi eininga sem bætt er við upphaflega eininga fjöldan og smellt á "**Lokið**".

| O Úthlutanir |                                  |        |       |                                       |                 |
|--------------|----------------------------------|--------|-------|---------------------------------------|-----------------|
|              | Eignanúmer                       | 369066 | ]     | Tilvísunarnúmer                       | 04.40.0047      |
|              | Fyrningarbok 2184                |        | J     | Dagsetning flutnings                  | 01.12.2017      |
|              | Athugasemoir<br>Samtals einingar | 4      |       | Mælieining<br>Einingar til úthlutunar | 3 []]           |
| Eigna-       | - Starf                          | smaður | Númor | Bákhaldalykill                        | Staðcotning     |
| ( Concyring  |                                  |        | Numer | 09103101014-09103-58101-0-0-0-0-0     | 09103 0         |
|              |                                  |        |       |                                       |                 |
| Ĭ            |                                  |        |       |                                       |                 |
| Ū            |                                  |        |       |                                       |                 |
|              |                                  |        |       |                                       |                 |
|              |                                  |        |       |                                       |                 |
|              |                                  |        |       |                                       |                 |
|              |                                  |        |       |                                       |                 |
|              |                                  |        |       |                                       |                 |
|              |                                  |        | JL    |                                       |                 |
|              |                                  |        |       | <                                     | Lokið Hætta við |

Þá sést í Eignaskrár(Assets) glugganum að einingafjöldinn er orðinn 4 en allar staðsetningar eru enn á staðsetningu "**0**".

| OA | ssets               |                                        |                      |            |                    |         |            |               |                |    |          |
|----|---------------------|----------------------------------------|----------------------|------------|--------------------|---------|------------|---------------|----------------|----|----------|
| é  | 🗉 Eignir            |                                        |                      |            |                    |         |            |               |                |    |          |
|    | Eignanúmer          | Lýsing                                 |                      | Sérmerking | Raðnúmer           | Flokkur | Afdrif     | Tegund eignar | Einingar       | [] |          |
|    | 368434              | TEST                                   |                      |            | 18101-0            | 01      | Eignfært - | ][1           |                |    |          |
|    | 368435              | TEST-MASS ADD                          |                      |            | 18101-0            | 01      | Eignfært - | ][1           |                |    |          |
|    | 368437              | TEST                                   |                      |            | 18101-0            | 01      | Eignfært - | ][1           |                |    |          |
|    | 369061              | IN skrifb.stóll svartur/sva            |                      |            | 18101-0            | 01      | Eignfært - | ][1           |                |    |          |
|    | 369062              | Flex T rafb.180x110 hæ                 | gra (mellamine)      |            |                    | 18101-0 | 01         | Eignfært -    | ][1            |    |          |
|    | 369063              | hliðarspjald á 110 hlið                |                      |            |                    | 18101-0 | 01         | Eignfært -    | ]              |    |          |
|    | 369064              | kapallok úr plasti állitur             |                      |            |                    | 18101-0 | 01         | Eignfært -    | ]              |    |          |
|    | 369065              | . Umbeðið Guðbrandur J                 | lónsson .;Pöntun P14 |            |                    | 18110-0 | 01         | Eignfært -    | ][1            |    |          |
|    | 369066              | Skrifstofustólar                       |                      | 091031768  | 10452              | 18101-0 | 01         | Eignfært -    | 4              |    |          |
|    | 369067              | NCR RealPos 50 T3100                   | 4GB, Intel Celeron T |            |                    | 18110-0 | 01         | Eignfært -    | ][1            |    |          |
|    | 369068              | Kingston 120GB SSDNo                   | ow V300 (7mm)        |            |                    | 18110-0 | 01         | Eignfært 🔹    | ][1            |    |          |
|    | 369069              | Pöntun P141130                         |                      |            |                    | 18110-0 | 01         | Eignfært 🔹    | ][1            |    |          |
|    | 369070              | NCR RealPos 50 T3100                   | 4GB, Intel Celeron T |            |                    | 18110-0 | 01         | Eignfært 🔹    | ][1            |    |          |
|    | 369071              | Kingston 120GB SSDNo                   | ow V300 (7mm)        |            |                    | 18110-0 | 01         | Eignfært -    | ][1            |    |          |
|    | 369072              | NCR RealPos 50 T3100                   | 4GB, Intel Celeron T |            |                    | 18110-0 | 01         | Eignfært -    | ][1            |    | <u>.</u> |
|    | 369073              | 69073 Kingston 120GB SSDNow V300 (7mm) |                      |            |                    | 18110-0 | 01         | Eignfært -    | ][1            |    | -        |
|    | •                   |                                        |                      |            |                    |         |            |               |                |    |          |
|    | Viðbætur Hraðskrár  |                                        |                      | ina        | Upprunalínur       |         |            | F             | Fyrningarbækur |    |          |
|    | Úthlutanir Úrelding |                                        |                      | ar         | Fjárhagsfyrirspurn |         |            |               | Opna           |    |          |
|    | <u> </u>            | . 8                                    |                      |            |                    |         |            |               |                |    |          |

Þar sem einingarnar eru á mismunandi staðsetningum þá þarf að fara aftur inn í gluggann "**Úthlutanir**" og dreifa þeim á mismunandi staðsetningar. Þetta er gert með því að fara í "**Eignabreytinga**" reitinn og mínusa allar 4 einingarnar af staðsetningu "**0**". Síðan er fyrstu einingunni dreift á sama bókunarstreng og á nýja staðsetningu með því að smella á þriggja punkta hnappinn aftast í reitnum "**Staðsetning**" og þá kemur upp gluggi til að leita og velja úr staðsetninga töflunni.

| Ού  | thlutanir         |           |          |        |            |                                   |                |          |  |  |  |
|-----|-------------------|-----------|----------|--------|------------|-----------------------------------|----------------|----------|--|--|--|
|     |                   | Firm      |          | 260066 |            | Til (sus sus (sus                 |                |          |  |  |  |
|     |                   |           |          | 0404   | j          |                                   |                |          |  |  |  |
|     | Fyrningarbók 2184 |           |          | 2184   |            | Dagsetning flutnings U1.12.2017   |                |          |  |  |  |
|     | Athugasemdir      |           |          |        |            |                                   |                |          |  |  |  |
|     |                   |           |          |        |            | Mælieining                        |                |          |  |  |  |
|     |                   | Samtals e | iningar  | 4      |            | Einingar til úthlutunar           | 3 [ ]          |          |  |  |  |
|     | Eigna-            |           | - Starfs | smaður |            |                                   |                |          |  |  |  |
|     | breyting          | Ein.      | Nafn     |        | Númer      | Bókhaldslykill                    | Staðsetning    |          |  |  |  |
| Q   | 4                 | 4         |          |        |            | 09103101014-09103-58101-0-0-0-0-0 | 09103 0        | <b>^</b> |  |  |  |
|     | 1                 | 1         |          |        |            | 09103101014-09103-58101-0-0-0-0-( |                | i.       |  |  |  |
|     |                   |           |          |        |            |                                   |                | 13       |  |  |  |
|     |                   |           |          |        |            |                                   |                |          |  |  |  |
| Ī   |                   |           |          |        |            |                                   |                |          |  |  |  |
|     |                   |           |          |        |            |                                   |                |          |  |  |  |
|     |                   |           |          |        |            |                                   |                |          |  |  |  |
| l n |                   |           |          |        | - <u> </u> |                                   |                |          |  |  |  |
| H   |                   |           |          |        |            |                                   |                | _        |  |  |  |
|     |                   |           |          |        |            |                                   |                |          |  |  |  |
| U   |                   |           | L        |        |            | JL                                | 1              |          |  |  |  |
|     |                   |           |          |        |            |                                   |                |          |  |  |  |
|     |                   |           |          |        |            |                                   | Lokiā Haatta v | άð       |  |  |  |
|     |                   |           |          |        |            |                                   |                |          |  |  |  |
|     |                   |           |          |        |            |                                   |                |          |  |  |  |

## Þarna er valin staðsetning á 1. hæð

| OLocation Flexfield |                | X                                            |
|---------------------|----------------|----------------------------------------------|
|                     |                |                                              |
| Stofnananúmer 091   | 03 Staðsetning | 7                                            |
| Staðsetning         | Stabsetting    | L. L. L. L. L. L. L. L. L. L. L. L. L. L     |
| •                   | Find %         |                                              |
|                     |                |                                              |
|                     | Staðsetning    | Lýsing                                       |
|                     | 0              | Engin staðsetning                            |
|                     | FJSV3          | Fjársýsla ríkisins, Vegmúli 3, 108 Reykjavík |
|                     | FJSV3-0        | FJS - Kjallari                               |
|                     | FJSV3-0G       | FJS - Kjallari, skjalageymsla                |
|                     | FJSV3-0K       | FJS - Kjallari, kennslustofa (Katla)         |
|                     | FJSV3-0M       | FJS - Kjallari, matsalur                     |
|                     | FJSV3-0T       | FJS - Kjallari, tölvuumsjón                  |
|                     | FJSV3-1        | FJS - 1. hæð                                 |
|                     | FJSV3-1A       | FJS - 1. hæð, austur                         |
|                     | FJSV3-1V       | FJS - 1. hæð, vestur                         |
|                     | FJSV3-2        | FJS - 2. hæð                                 |
|                     | FJSV3-3        | FJS - 3. hæð                                 |
|                     | FJSV3-4        | FJS - 4. hæð                                 |
|                     | FJSV3-4T       | FJS - 4. hæð, tölvuumsjón                    |
|                     | Rb1-2-33-10150 | Opið rými norður 2. h.                       |
|                     |                | J0000000000000000000000000000000000000       |
|                     |                | (Eind) (QK) Cancel                           |

Þetta er svo gert á sama hátt fyrir allar einingarnar. Hér sést að hægt er að dreifa mismunandi fjölda einnga á mismunandi staðsetningar.

Ath! Ekki er hægt að setja sömu staðsetningu í fleiri en eina línu. Síðan er þessar breytingar vistaðar með því að smella á hnappinn **"Lokið**".

| οί                | Jthlutanir |         |                      |            |       |                                   |               |                    |
|-------------------|------------|---------|----------------------|------------|-------|-----------------------------------|---------------|--------------------|
|                   |            |         |                      |            | _     |                                   |               | _                  |
|                   |            | Eigr    | anúmer               | 369066     |       | Tilvísunarnúmer                   |               | ]                  |
| Fyrningarbók 2184 |            |         | Dagsetning flutnings | 01.12.2017 | ]     |                                   |               |                    |
| Athugasemdir      |            |         |                      |            | ]     |                                   |               |                    |
|                   |            |         |                      |            |       | Mælieining                        |               | ]                  |
|                   |            | Samtals | einingar             | 4          |       | Einingar til úthlutunar           | ] 0           | ]]                 |
|                   | Eigna-     |         | - Starf              | moður      |       |                                   |               |                    |
|                   | breyting   | Ein.    | Nafn                 | sinaoui    | Númer | Bókhaldslykill                    | Staðsetning   |                    |
|                   | -4         | 4       |                      |            |       | 09103101014-09103-58101-0-0-0-0-0 | 09103 0       | A                  |
|                   | 1          | 1       |                      |            |       | 09103101014-09103-58101-0-0-0-0-0 | 09103 FJSV3-1 |                    |
|                   | 2          | 2       |                      |            |       | 09103101014-09103-58101-0-0-0-0-0 | 09103 FJSV3-2 |                    |
|                   | 1          | 1       |                      |            |       | 09103101014-09103-58101-0-0-0-0-0 | 09103 FJSV3-4 |                    |
|                   |            |         |                      |            |       |                                   |               | 3                  |
|                   |            |         |                      |            |       |                                   |               |                    |
|                   |            |         |                      |            |       |                                   |               |                    |
|                   |            |         |                      |            |       |                                   |               |                    |
|                   |            |         |                      |            |       |                                   |               |                    |
|                   |            |         |                      |            |       |                                   |               |                    |
|                   |            |         |                      |            |       |                                   |               |                    |
|                   |            |         |                      |            |       |                                   |               |                    |
|                   |            |         |                      |            |       |                                   | ( Lokið       | H <u>æ</u> tta við |
|                   |            |         |                      |            |       |                                   | 0             |                    |